## **Using Thunderbird to Read and Post to Usenet**

This short tutorial is meant to help users get connected to Usenet using a Newsreader.

There are many newsreaders available, but learning how to set up using one will help you understand what's going on, and you should be able to move to other Newsreaders as you wish in the future. Thunderbird was chosen due to it's availability and popularity. It is not, in my opinion, the best choice, but it will get the job done.

I will leave it to you to get Thunderbird installed, but here is a link for Windows users: <u>https://support.mozilla.org/en-US/kb/installing-</u> <u>thunderbird-windows</u>

Linux users will most likely be able to install from their package manager, and I'm sure Mac users can figure it out :)

Once installed, run it and find the menu selection 'Account Settings' and click it. Then you should see a window similar to the image below. You probably don't need to change anything on this screen:

| ✓ 	☐ Local Folders        | Account Settings                                                                                     |  |  |  |  |  |
|---------------------------|----------------------------------------------------------------------------------------------------|--|--|--|--|--|
| Junk Settings             | 5                                                                                                    |  |  |  |  |  |
| Disk Space                | The following is a special account. There are no identities associated with it.                      |  |  |  |  |  |
| Eg Outgoing server (SMTP) | Account Name: Local Folders                                                                          |  |  |  |  |  |
|                           |                                                                                                    |  |  |  |  |  |
|                           | Message Storage                                                                                      |  |  |  |  |  |
|                           | Empty Trash on E <u>x</u> it                                                                         |  |  |  |  |  |
|                           | Massage Store Type: File per folder (mboy) V                                                         |  |  |  |  |  |
|                           | Message store Type. The ber tolder (mbox)                                                            |  |  |  |  |  |
|                           | Local Directory: /home/paris/.thunderbird/ytpgp8mg.default-default/Mail/Local Folders <u>B</u> rowse |  |  |  |  |  |
|                           |                                                                                                    |  |  |  |  |  |
|                           |                                                                                                    |  |  |  |  |  |
|                           |                                                                                                    |  |  |  |  |  |
|                           |                                                                                                    |  |  |  |  |  |
|                           |                                                                                                    |  |  |  |  |  |
|                           |                                                                                                    |  |  |  |  |  |
|                           |                                                                                                    |  |  |  |  |  |
|                           |                                                                                                    |  |  |  |  |  |
|                           |                                                                                                    |  |  |  |  |  |
|                           |                                                                                                    |  |  |  |  |  |
|                           |                                                                                                    |  |  |  |  |  |
|                           |                                                                                                    |  |  |  |  |  |
| Account Actions ~         |                                                                                                    |  |  |  |  |  |
| Account Actions V         |                                                                                                    |  |  |  |  |  |
| Account Actions ~         |                                                                                                    |  |  |  |  |  |
| Account Actions ~         |                                                                                                    |  |  |  |  |  |

Now, click on 'Account Actions' (lower left) and select 'Add Newsgroup Account'. This should bring you to the 'Account Wizard':

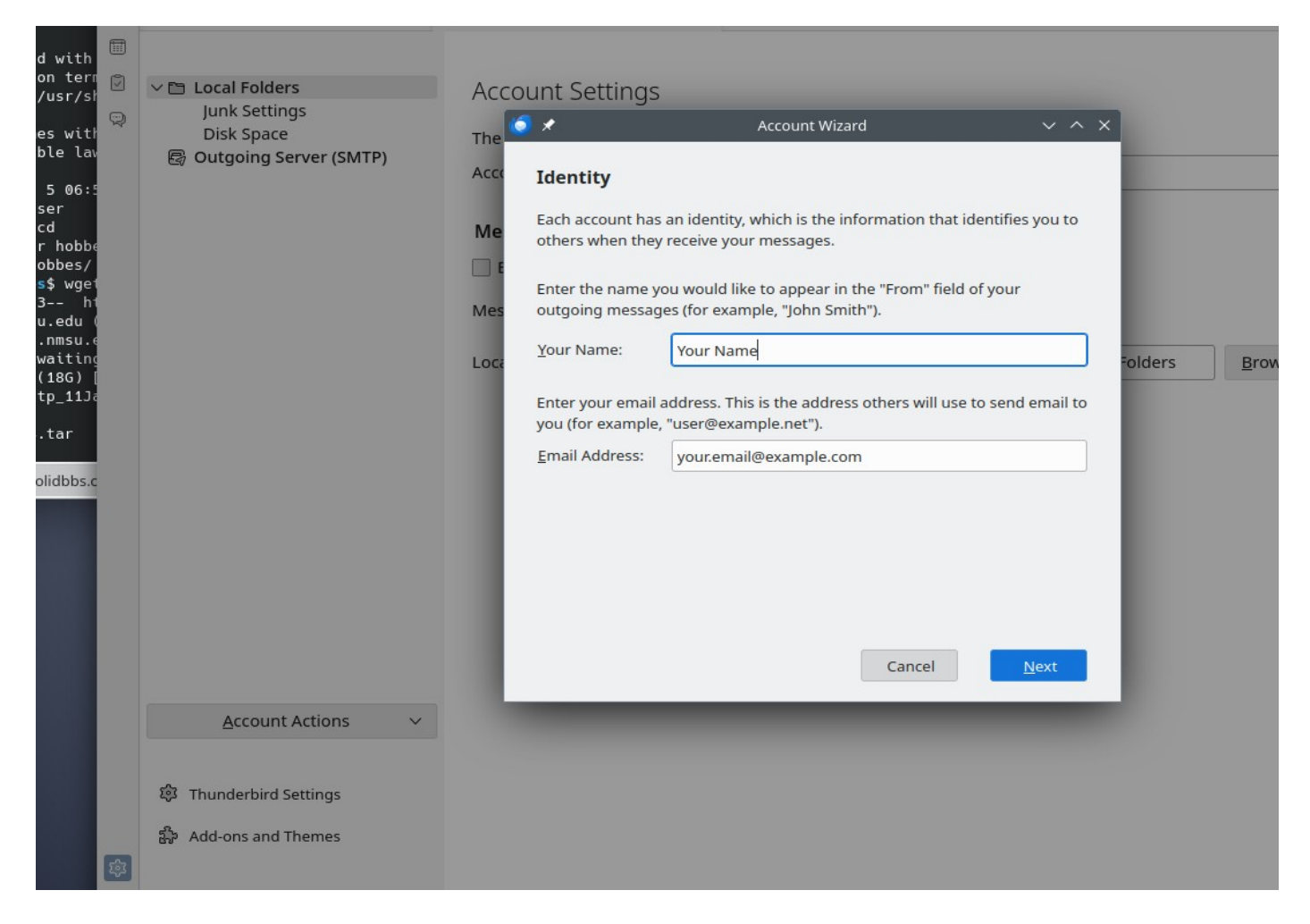

On this screen (above), you will want to fill out how you want your name displayed in posts, and to enter your email address. Once that is done, click 'Next' to proceed to the following screen:

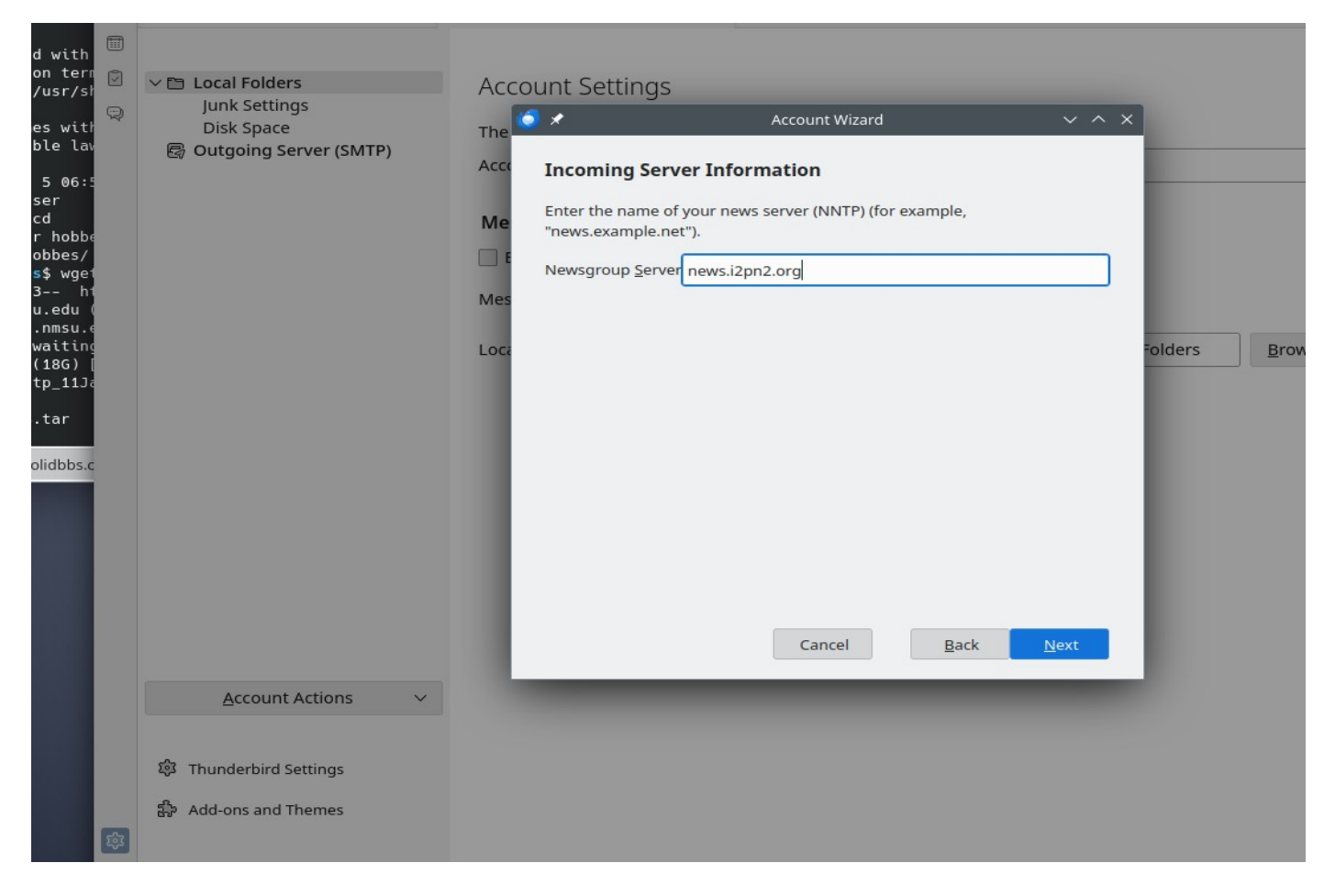

Here you will enter the news server domain name to connect. This will be available from your Usenet provider. Some examples are 'news.i2pn2.org' or 'news.eternal-september.org'. Enter the appropriate server name and click 'Next':

| es with<br>ble lay          |        |                             |                                                                                                    |                  |
|-----------------------------|--------|-----------------------------|----------------------------------------------------------------------------------------------------|------------------|
| Die iu.                     | $\leq$ | ✓ 	□ Local Folders          | Account Settings                                                                                                    |                  |
| 5 06:5<br>ser<br>cd         | R      | Junk Settings<br>Disk Space | The Account Wizard V ^ X                                                                                                    |                  |
| r hobbe<br>obbes/           |        | ev outgoing server (sinn)   | Acco Account Name                                                                                                    | _                |
| 3 h1<br>u.edu (             |        |                             | Me Enter the name by which you would like to refer to this account (for example, "Work Account", "Home Account" or "News Account"). |                  |
| .nmsu.e<br>waiting<br>(18G) |        |                             | Account Name: i2pn2 News Server                                                                                                    |                  |
| tp_11Ja                     |        |                             | Mes                                                                                                    |                  |
| .tar<br>(2.44 N             |        |                             | Fold                                                                                                    | ers <u>B</u> row |
| s\$ []                      |        |                             |                                                                                                    |                  |
| olidbbs.c                   |        |                             |                                                                                                    |                  |
|                             |        |                             |                                                                                                    |                  |
|                             |        |                             |                                                                                                    |                  |
|                             |        |                             |                                                                                                    |                  |
|                             |        |                             | Cancel <u>B</u> ack <u>N</u> ext                                                                                                    |                  |
|                             |        | Account Actions V           |                                                                                                    |                  |
|                             |        | 段 Thunderbird Settings      |                                                                                                    |                  |
|                             |        | 윪 Add-ons and Themes        |                                                                                                    |                  |
|                             | ŵ      |                             |                                                                                                    |                  |

For Account Name (above), enter how you wish the server to be displayed in Thunderbird for you. Then click 'Next':

| es with<br>ble lav       | ()<br>() | u St. Land Falders          |      |                                        |                                             |              |        |      |
|--------------------------|----------|-----------------------------|------|----------------------------------------|---------------------------------------------|--------------|--------|------|
| 5 06:5<br>ser            | Q        | Junk Settings<br>Disk Space | ACCO | unt Settings                           | Account Wizard                              | ~ ^ ×        |        |      |
| cd<br>r hobbe<br>obbes/  |          | 🕼 Outgoing Server (SMTP)    | Acco | Congratulations!                       |                                             |              |        |      |
| s\$wge1<br>3 h1<br>uedu( |          |                             | Me   | Please verify that the inform          | nation below is correct.                    |              |        |      |
| .nmsu.e<br>waiting       |          |                             | E    | Account Name:<br>Email Address:        | i2pn2 News Server<br>your.email@example.com |              |        |      |
| (18G) [<br>tp_11Ja       |          |                             | Mes  | User Name:<br>News Server Name (NNTP): | your.email<br>news.i2pn2.org                |              |        |      |
| .tar                     |          |                             | Loca |                                        |                                             |              | olders | Brow |
| (2.44 )                  |          |                             |      |                                        |                                             |              |        |      |
| s\$ []                   |          |                             |      |                                        |                                             |              |        |      |
| olidbbs.c                |          |                             |      |                                        |                                             |              |        |      |
|                          |          |                             |      |                                        |                                             |              |        |      |
|                          |          |                             |      |                                        |                                             |              |        |      |
|                          |          |                             |      | Click Finish to save these se          | ttings and exit the Account Wizard.         |              |        |      |
|                          |          |                             |      |                                        | Cancel <u>B</u> ack                         | <u>N</u> ext |        |      |
|                          |          | Account Actions V           |      |                                        |                                             |              |        |      |
|                          |          | 錄 Thunderbird Settings      |      |                                        |                                             |              |        |      |
|                          |          | 윪 Add-ons and Themes        |      |                                        |                                             |              |        |      |
|                          | tộ:      |                             |      |                                        |                                             |              |        |      |

## Congratulations, you did it! Now click 'Next' to see the results:

| es with<br>ble law<br>5 06:5<br>cd<br>r hobbe<br>obbes/<br>s\$ wgen<br>3 ht<br>u.edu (<br>.nmsu.e |   | <ul> <li>✓ (D) i2pn2 News Server</li> <li>Server Settings</li> <li>Copies &amp; Folders</li> <li>Composition &amp; Addressing</li> <li>Synchronization &amp; Storage</li> <li>✓ (C) Local Folders</li> <li>Junk Settings</li> <li>Disk Space</li> </ul> | Account Settings<br>Account <u>N</u> ame: i2pn2<br><b>Default Identity</b><br>Each account has an id | S - i2pn2 News Server<br>2 News Server<br>dentity, which is the information that other people see when they read your mes |  |  |  |  |
|---------------------------------------------------------------------------------------------------|---|----------------------------------------------------------------------------------------------------|----------------------------------------------------------------------------------------------------|----------------------------------------------------------------------------------------------------|--|--|--|--|
| waiting<br>(18G) [                                                                                |   |                                                                                                    | Your Name: Your Name                                                                                 |                                                                                                    |  |  |  |  |
| tp_11Ja                                                                                           |   |                                                                                                    | Email Address: yo                                                                                    | our.email@example.com                                                                                                    |  |  |  |  |
| .tar                                                                                              |   |                                                                                                    | Reply-to Address: Re                                                                                 | ecipients will reply to this other address                                                                                |  |  |  |  |
| s\$ []                                                                                            |   |                                                                                                    | Organization:                                                                                        |                                                                                                    |  |  |  |  |
| olidbbs.c                                                                                         |   |                                                                                                    | Signature te <u>x</u> t: Use HTM <u>L</u> (e.g., <b>bold</b> )                                       |                                                                                                    |  |  |  |  |
|                                                                                                   |   |                                                                                                    | A <u>t</u> tach the signature                                                                        | e from a file instead (text, HTML, or image):                                                                             |  |  |  |  |
|                                                                                                   |   | Account Actions ∨                                                                                                    | Attach my <u>v</u> Card to                                                                           | messages E <u>d</u> it C                                                                                                  |  |  |  |  |
|                                                                                                   | 额 | 贷 Thunderbird Settings<br>静 Add-ons and Themes                                                                                                    | O <u>u</u> tgoing Server (SMTF                                                                       | P): Use Default Server $\checkmark$ Edit SMT <u>P</u> ser<br><u>M</u> anage Identit                                       |  |  |  |  |

Now click on 'Server Settings' (upper left):

| es with                                  |   |                                     |                                                                                             |  |  |  |  |
|------------------------------------------|---|-------------------------------------|---------------------------------------------------------------------------------------------|--|--|--|--|
| ble lav                                  | Ī | ∨ ⊕ i2pn2 News Server               | Server Settings                                                                             |  |  |  |  |
| 5 06:5<br>ser                            | 9 | Server Settings<br>Copies & Folders | Server Type: News Server (NNTP)                                                             |  |  |  |  |
| cd<br>r hobb∉                            |   | Composition & Addressing            | Server Name: news.i2pn2.org                                                                 |  |  |  |  |
| obbes/<br><mark>s</mark> \$ wge1         |   | Local Folders                       |                                                                                             |  |  |  |  |
| 3 h1<br>u.edu (                          |   | Junk Settings<br>Disk Space         | Security Settings                                                                           |  |  |  |  |
| .nmsu.e<br>waiting<br>(18G) [<br>tp 11Ja |   | 🗟 Outgoing Server (SMTP)            | Connection sec <u>u</u> rity: None V                                                        |  |  |  |  |
| .tar                                     |   |                                     | Server Settings                                                                             |  |  |  |  |
| (2.44 )                                  |   |                                     | <u>C</u> heck for new messages at startup                                                   |  |  |  |  |
| s\$ []                                   |   |                                     | Check for new messages every 10 — minutes                                                   |  |  |  |  |
| olidbbs.c                                |   |                                     | $\checkmark$ Ask <u>me</u> before downloading more than 500 $\checkmark$ messages           |  |  |  |  |
|                                          |   |                                     | Always request authentication when connecting to this server                                |  |  |  |  |
|                                          |   |                                     | Message Storage                                                                             |  |  |  |  |
|                                          |   |                                     | Message Store Iype: File per folder (mbox) ~                                                |  |  |  |  |
|                                          |   |                                     | News.rc File: /home/paris/.thunderbird/ytpgp8mg.default-default/News/newsrc-news.i2pn2 Brow |  |  |  |  |
|                                          |   |                                     | Local Directory: /home/paris/.thunderbird/ytpgp8mg.default-default/News/news.i2pn2.org      |  |  |  |  |
|                                          |   | Account Actions V                   | Default Text Encoding: Unicode (UTF-8) 🗸                                                    |  |  |  |  |
|                                          |   | 鏱 Thunderbird Settings              |                                                                                             |  |  |  |  |
|                                          |   | සිං Add-ons and Themes              |                                                                                             |  |  |  |  |
|                                          | 鏱 |                                     |                                                                                             |  |  |  |  |

On the screen above, you can change some settings for security, etc. You probably want to click 'Connection Security', and change to 'SSL/TLS', which should automatically change 'Port' to 563.

Then click 'Always request authentication when connecting to this server'. This is not always required, but for some servers, such as 'news.eternalseptember.org', this is critical to be able to access all the groups. It's fine to click it for any Usenet server:

| es with            |    |                                                       |                                                                                             |  |  |  |  |
|--------------------|----|-------------------------------------------------------|---------------------------------------------------------------------------------------------|--|--|--|--|
| ble lav            |    | ✓ ⊕ i2pn2 News Server                                 | Server Settings                                                                             |  |  |  |  |
| 5 06:5             | 0  | Server Settings                                       | Server Settings                                                                             |  |  |  |  |
| ser                | P4 | Copies & Folders                                      | Server Type: News Server (NNTP)                                                             |  |  |  |  |
| r hobbe            |    | Composition & Addressing<br>Synchronization & Storage | Server Name: news.i2pn2.org                                                                 |  |  |  |  |
| obbes/<br>s\$ wae1 |    | ✓ 	☐ Local Folders                                    |                                                                                             |  |  |  |  |
| 3 h1               |    | Junk Settings                                         |                                                                                             |  |  |  |  |
| u.eau (<br>.nmsu.∈ |    | Disk Space                                            | Security Settings                                                                           |  |  |  |  |
| waiting<br>(18G) [ |    |                                                       | Connection sec <u>u</u> rity: SSL/TLS V                                                     |  |  |  |  |
| tp_11Ja            |    |                                                       |                                                                                             |  |  |  |  |
| .tar               |    |                                                       | Server Settings                                                                             |  |  |  |  |
| (2.44 )            |    |                                                       | <u>C</u> heck for new messages at startup                                                   |  |  |  |  |
| s\$ []             |    |                                                       | Check for new messages every 10 iminutes                                                    |  |  |  |  |
| olidbbs.c          |    |                                                       | $\checkmark$ Ask <u>me</u> before downloading more than 500 $\bigcirc$ messages             |  |  |  |  |
|                    |    |                                                       | Always request authentication when connecting to this server                                |  |  |  |  |
|                    |    |                                                       | Message Storage                                                                             |  |  |  |  |
|                    |    |                                                       | Message Store Iype: File per folder (mbox) $\vee$                                           |  |  |  |  |
|                    |    |                                                       | News.rc File: /home/paris/.thunderbird/ytpgp8mg.default-default/News/newsrc-news.i2pn2 Brow |  |  |  |  |
|                    |    |                                                       | Local Directory: /home/paris/.thunderbird/ytpgp8mg.default-default/News/news.i2pn2.org      |  |  |  |  |
|                    |    | Account Actions V                                     | ······································                                                      |  |  |  |  |
|                    |    |                                                       | Default Text Encoding: Unicode (UTF-8) ×                                                    |  |  |  |  |
|                    |    | 鎔 Thunderbird Settings                                |                                                                                             |  |  |  |  |
|                    |    | සිං Add-ons and Themes                                |                                                                                             |  |  |  |  |
|                    | 2  |                                                       |                                                                                             |  |  |  |  |

Now click on the 'Local Folders' tab, and you should see something like:

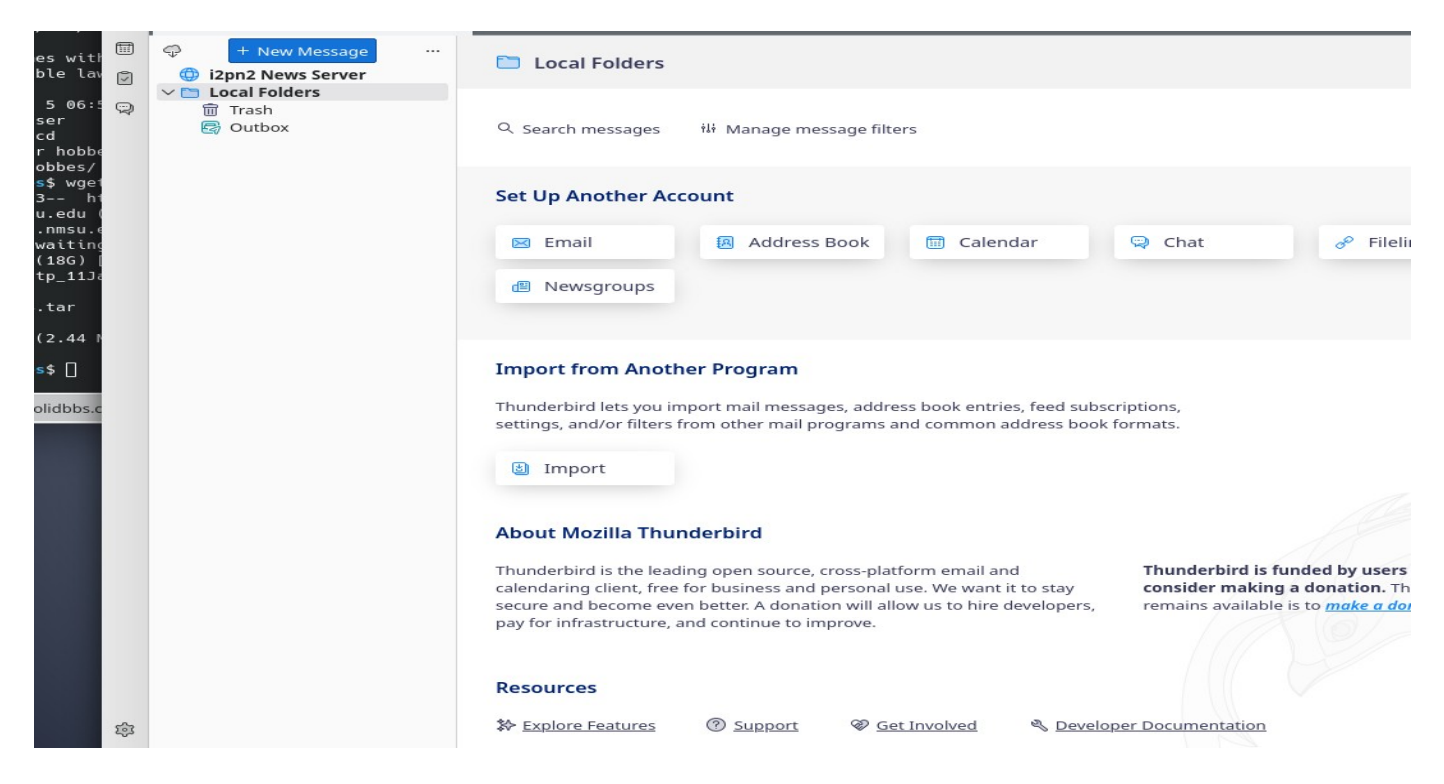

Right click on your news server name (here it's 'i2pn2 News Server') and click 'Subscribe'. This should bring you to:

| os vitk                                                                                                    |   | + New Message                | 0 *                                                                               | Subscribe                                                                                                    | ~ ^ X                                                                                                    |
|----------------------------------------------------------------------------------------------------|---|------------------------------|-----------------------------------------------------------------------------------|----------------------------------------------------------------------------------------------------|----------------------------------------------------------------------------------------------------|
| ble lav                                                                                                    |   | i2pn2 News Server            | <u>A</u> ccount:                                                                  | li2pn2 News Server                                                                                                    | ~                                                                                                    |
| 5 06:5                                                                                                    | O | ン 🛅 Local Folders<br>前 Trash | Show items that contain:                                                          | Q                                                                                                    |                                                                                                    |
| ser<br>cd<br>r hobbe<br>obbes/<br>s\$ wge1<br>3 h1<br>u.edu (<br>.nmsu.e<br>waiting<br>(186) [<br>tp_11]2<br>.tar<br>(2.44 )<br>s\$ [] | £ | ₩ Trash                      | Select the<br>Visername<br>Password                                               | ew Groups News Server Username and Password Required  Please enter a username and password for i2pn2 News Server: Use Password Manager to remember this password. Cancel OK                                    | bscribe<br>ubscribe<br>dresh<br>Stop                                                                         |
| olidbbs.c                                                                                                    |   |                              | Connected to news.i2pn2                                                           | 2.org<br>Cancel                                                                                                    | ок                                                                                                    |
|                                                                                                    |   |                              | About Mozilla                                                                     | Thunderbird                                                                                                    |                                                                                                    |
|                                                                                                    |   |                              | Thunderbird is th<br>calendaring client<br>secure and becon<br>pay for infrastruc | e leading open source, cross-platform email and<br>t, free for business and personal use. We want it to stay<br>ne even better. A donation will allow us to hire developers,<br>ture, and continue to improve. | Thunderbird is funded by users<br>consider making a donation. Th<br>remains available is to <u>make a do</u> |
|                                                                                                    |   |                              | Resources                                                                         |                                                                                                    |                                                                                                    |
|                                                                                                    | Ŕ |                              | * Explore Featur                                                                  | res 💿 Support 🛛 😵 Get Involved 🔍 Developed                                                                                                    | r Documentation                                                                                              |

where you will enter your credentials provided by your Usenet provider. If you do not click the box to save the password, you may be asked for it very often, but it's up to you. Enter the info, then click 'Next':

|                                                                              |   | + New Message                                                  | 🧔 🖈                                                                                                    | Subsc                                                                                                    | ribe                                                                                        |                        | ~ ^ ×                                                  |                                                                                 |
|------------------------------------------------------------------------------|---|----------------------------------------------------------------|----------------------------------------------------------------------------------------------------|----------------------------------------------------------------------------------------------------|---------------------------------------------------------------------------------------------|------------------------|--------------------------------------------------------|---------------------------------------------------------------------------------|
| es with<br>ble lav                                                           |   | i2pn2 News Server                                              | Account:                                                                                                    | ai2pn2 News Server                                                                                                 |                                                                                             |                        | ~                                                      |                                                                                 |
| 5 06:5                                                                       |   | ✓ Image: View Constraints >>>>>>>>>>>>>>>>>>>>>>>>>>>>>>>>>>>> | Show items that contain:                                                                                                    | 2                                                                                                    |                                                                                             |                        |                                                        |                                                                                 |
| cd<br>r hobbe<br>obbes/<br>s\$ wget<br>3 ht<br>u.edu (<br>.nmsu.e<br>waiting |   | Cutbox                                                         | Current Group List Not Select the newsgroups to $\bigcirc \bigcirc \bigcirc \Im dfx$ . $\bigcirc \Im dfx.d3d$ $\bigcirc \Im dfx.test$ $\bigcirc \bigcirc \Im aga$ | ew Groups<br>subscribe to:                                                                                         |                                                                                             |                        | bscribe                                                | e Filelin                                                                       |
| (18G) [<br>tp_11Ja                                                           |   |                                                                | aaa.inu-chan                                                                                                    |                                                                                                    | C                                                                                           |                        | efresh                                                 |                                                                                 |
| .tar<br>(2.44 №                                                              |   |                                                                |                                                                                                    |                                                                                                    | C<br>C<br>C<br>C                                                                            |                        | Stop                                                   |                                                                                 |
| s\$ []                                                                       |   |                                                                | <ul> <li>✓ ⊕ abg</li> <li>abg.allgemein</li> <li>⊕ abg.amiga</li> </ul>                                                                                           |                                                                                                    | C                                                                                           |                        |                                                        |                                                                                 |
|                                                                              |   |                                                                | abg.comp                                                                                                    |                                                                                                    |                                                                                             | Cancel                 | ОК                                                     |                                                                                 |
|                                                                              |   |                                                                | About Mozilla                                                                                                    | Thunderbird                                                                                                    |                                                                                             |                        |                                                        |                                                                                 |
|                                                                              |   |                                                                | Thunderbird is the<br>calendaring client<br>secure and becon<br>pay for infrastruct                                                                               | e leading open source, cro<br>, free for business and pe<br>ee even better. A donation<br>ure, and continue to imp | oss-platform email and<br>rrsonal use. We want it t<br>n will allow us to hire dev<br>rove. | o stay o<br>elopers, i | <b>Fhunderbird i</b><br>consider mak<br>remains availa | <b>s funded by users<br/>ing a donation</b> . Th<br>ble is to <u>make a dor</u> |
|                                                                              |   |                                                                | Resources                                                                                                    |                                                                                                    |                                                                                             |                        |                                                        |                                                                                 |
|                                                                              | Ś |                                                                | 🏷 Explore Featur                                                                                                    | es ③ Support                                                                                                    | @ Get Involved                                                                              | 🖏 <u>Developer (</u>   | Documentatio                                           | 2                                                                               |

Here you can now see all the available groups, and you may subscribe to whatever you wish.

HINT: If you do not see many (or any) groups, click 'Refresh'. If you still do not, check your authentication (username/password), and that you have checked 'Always request authentication' in a previous step.

Once you can see groups, click the box to the right of each newsgroup that you wish to subscribe to:

| es with                               |   | + New Message     | 🥌 🖈                                                                                                    | Subscribe                                                                                                    |                                   | ~ ^ ×                                        |                                                                                   |
|---------------------------------------|---|-------------------|----------------------------------------------------------------------------------------------------|----------------------------------------------------------------------------------------------------|-----------------------------------|----------------------------------------------|-----------------------------------------------------------------------------------|
| ble lav                               |   | i2pn2 News Server | Account:                                                                                                    | li2pn2 News Server                                                                                                    |                                   | ~                                            |                                                                                   |
| 5 06:5<br>ser                         | Q | Trash             | Show items that contain:                                                                                                    | ♀ rec.music.                                                                                                    |                                   | 0                                            |                                                                                   |
| cd<br>r hobb∉<br>obboc/               |   | E Outbox          | Current Group List Ne                                                                                                    | ew Groups                                                                                                    |                                   |                                              |                                                                                   |
| s\$ wge1                              |   |                   | Select the newsgroups to                                                                                                    | subscribe to:                                                                                                    |                                   |                                              |                                                                                   |
| 3 h1<br>u.edu (<br>.nmsu.e<br>waiting |   |                   | <ul> <li>rec.music.artists.b</li> <li>rec.music.artists.b</li> <li>rec.music.artists.d</li> <li>rec.music.artists.d</li> <li>rec.music.artists.e</li> </ul> | each-boys<br>ruce-hornsby<br>ebbie-gibson<br>mwJou-harris                                                                                                    |                                   | <u>S</u> ubscribe<br><u>U</u> nsubscribe     | & Fileli                                                                          |
| (18G) [<br>tp 11Ja                    |   |                   | rec.music.artists.e                                                                                                    | xtreme                                                                                                    |                                   | Refresh                                      |                                                                                   |
|                                       |   |                   | rec.music.artists.k                                                                                                    | ings-x<br>iss                                                                                                    |                                   |                                              |                                                                                   |
| .tar                                  |   |                   | rec.music.artists.li                                                                                                    | ttle-feat                                                                                                    | Ō                                 | Stop                                         |                                                                                   |
| (2.44 1                               |   |                   | rec.music.artists.m                                                                                                    | ariah-carey<br>aul-mccartney                                                                                                    |                                   |                                              |                                                                                   |
| s\$ []                                |   |                   | rec.music.artists.q                                                                                                    | ueensryche                                                                                                    | Ö                                 |                                              |                                                                                   |
|                                       |   |                   | rec.music.artists.re                                                                                                    | eb-st-james                                                                                                    |                                   |                                              |                                                                                   |
| olidbbs.c                             |   |                   | rec.music.barbers                                                                                                    | hop                                                                                                    | ğ                                 |                                              |                                                                                   |
|                                       |   |                   |                                                                                                    |                                                                                                    |                                   |                                              |                                                                                   |
|                                       |   |                   |                                                                                                    |                                                                                                    | Cancel                            | ок                                           |                                                                                   |
|                                       |   |                   | About Mozilla                                                                                                    | Thunderbird                                                                                                    |                                   |                                              |                                                                                   |
|                                       |   |                   | Thunderbird is the<br>calendaring client<br>secure and becom<br>pay for infrastruct                                                                         | e leading open source, cross-platform email a<br>, free for business and personal use. We want<br>ne even better. A donation will allow us to hire<br>cure, and continue to improve. | nd<br>: it to stay<br>developers, | Thunderbird<br>consider mai<br>remains avail | <b>is funded by users<br/>king a donation.</b> Th<br>able is to <u>make a dor</u> |
|                                       |   |                   | Resources                                                                                                    |                                                                                                    |                                   |                                              |                                                                                   |
|                                       | ţ |                   | X Explore Featur                                                                                                    | es ⑦ Support                                                                                                    | Novel                             | oper Documentatio                            | n                                                                                 |

Then click 'OK':

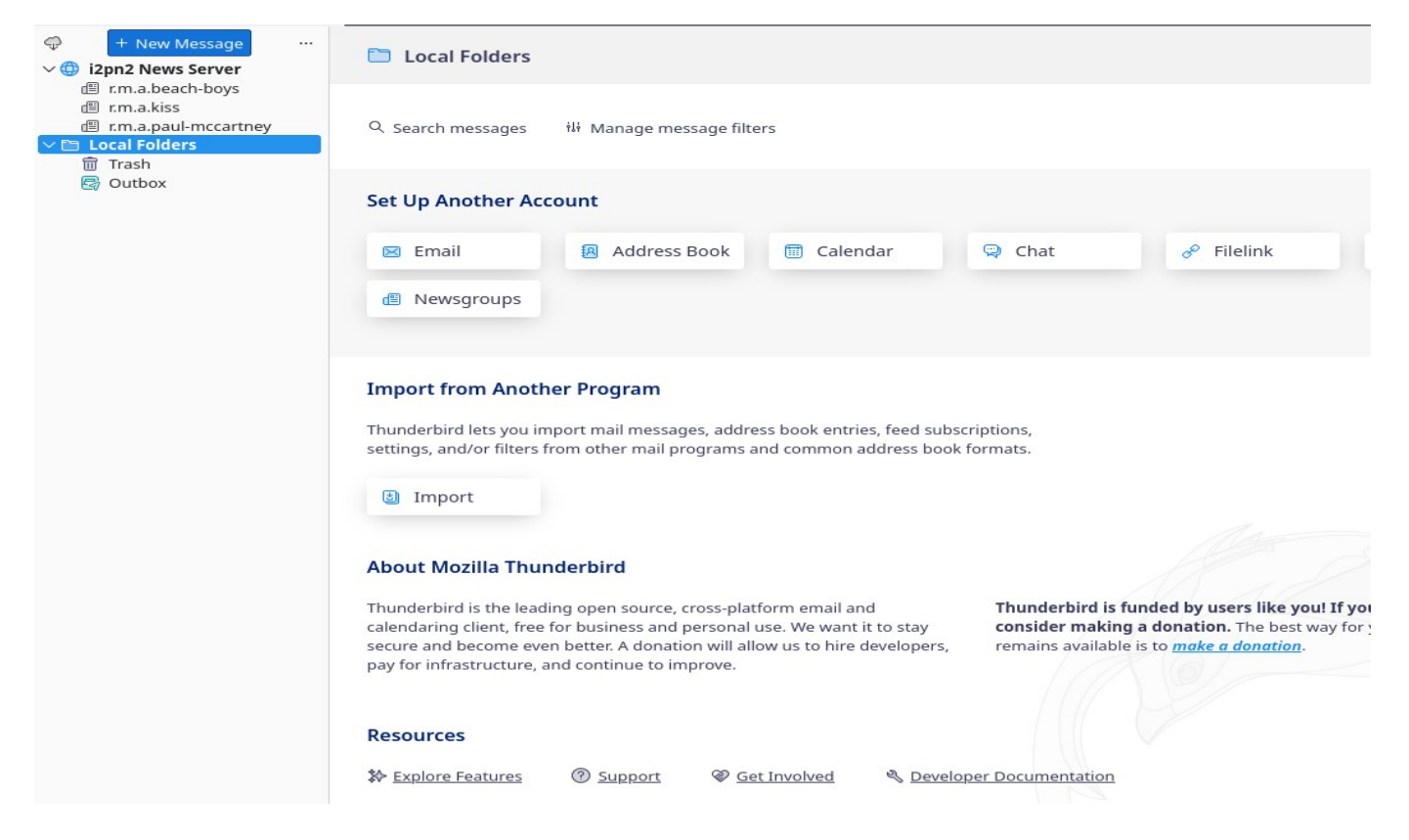

Now you should see those groups listed below the server name (upper left of window).

Then, double click on a group name to show the articles:

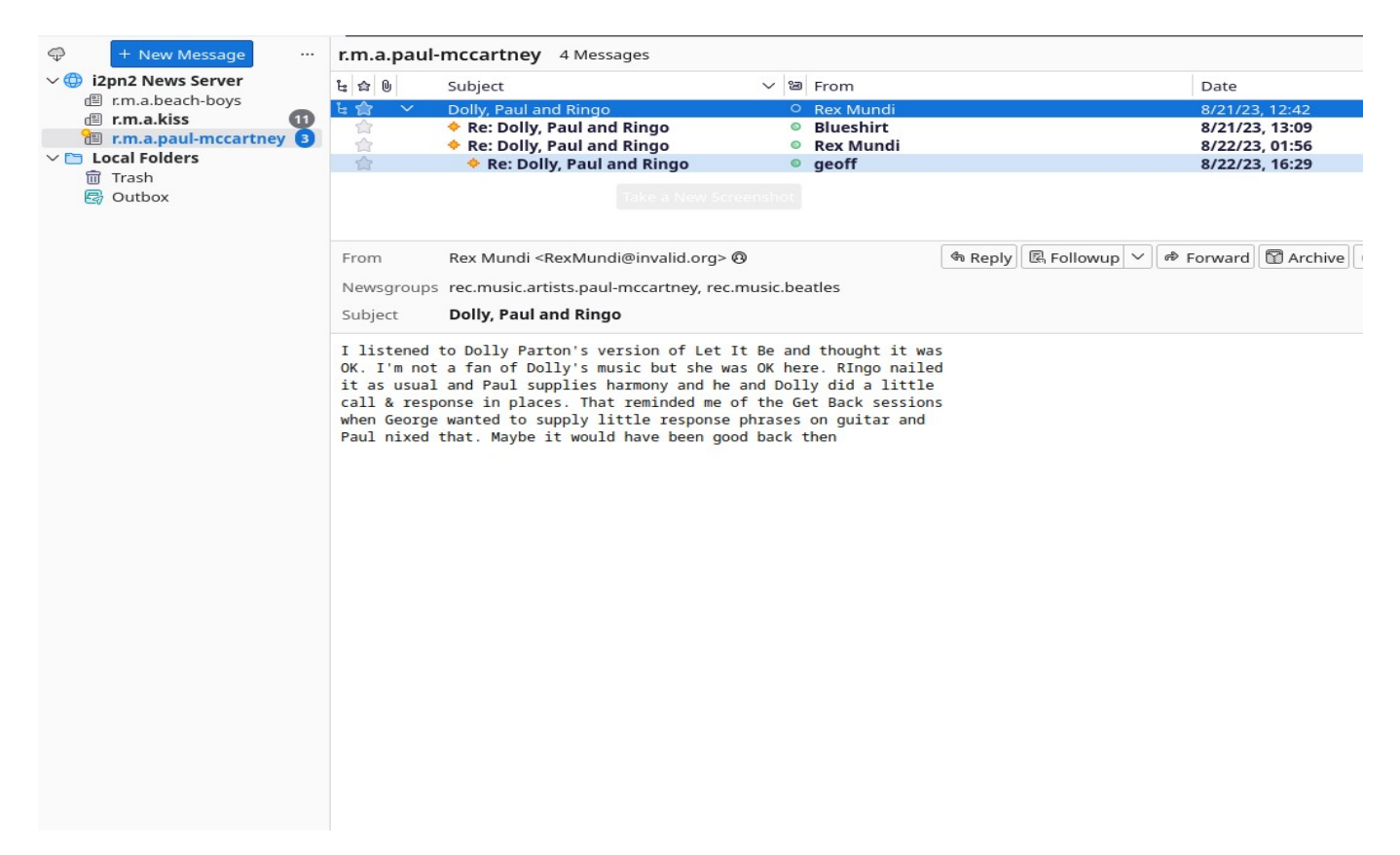

To Reply to an article, click 'Followup'. (Clicking Reply may try to send

## email to the user instead, but 'Followup' will send your post to the group:

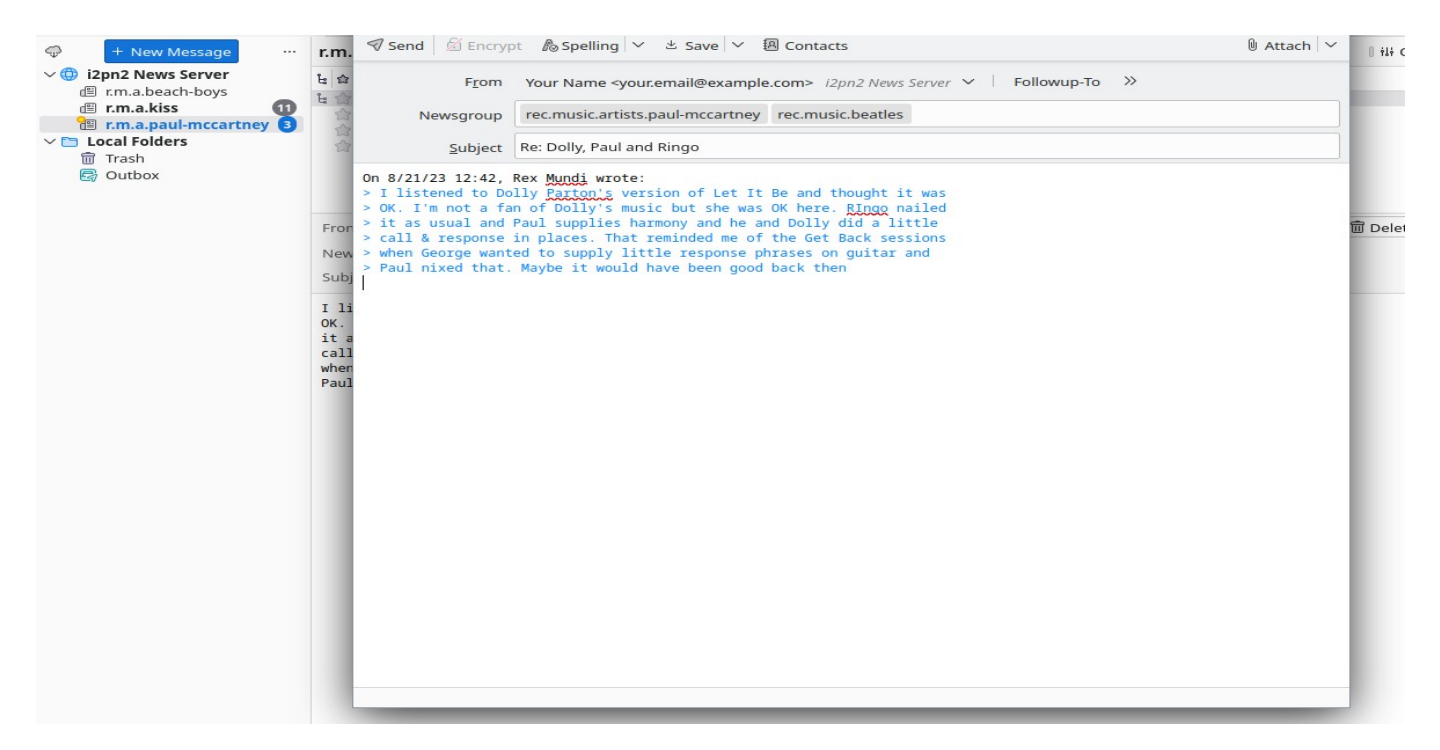

To create a new thread, click 'New Message':

| 🗇 🕂 New Message \cdots                                                                                                    | r.m.                                        | 🔊 Send 🛛 🖄 Encryp                             | t 島 Spelling マ と Save マ 題 Contacts ① Att                                                                                                    | ach 🗸 🛛 🛛 ili d |
|----------------------------------------------------------------------------------------------------|---------------------------------------------|-----------------------------------------------|----------------------------------------------------------------------------------------------------|-----------------|
| <ul> <li>✓ (1) i2pn2 News Server</li> <li>(1) r.m.a.beach-boys</li> <li>(2) r.m.a.kiss</li> <li>(1) r.m.a.kiss</li> <li>(1) T.m.a.haul-mccartney</li> <li>(1) Local Folders</li> <li>(1) Trash</li> <li>(2) Outbox</li> </ul> | <b>台</b> 合合合合                               | F <u>r</u> om<br>Newsgroup<br><u>S</u> ubject | Your Name <your.email@example.com> I2pn2 News Server &gt;       Followup-To       &gt;&gt;         rec.music.artists.paul-mccartney</your.email@example.com> |                 |
|                                                                                                    | Fror<br>New<br>Subj                         |                                               |                                                                                                    | 面 Dele          |
|                                                                                                    | I li<br>OK.<br>it a<br>call<br>when<br>Paul |                                               |                                                                                                    |                 |
|                                                                                                    |                                             |                                               |                                                                                                    |                 |
|                                                                                                    |                                             |                                               |                                                                                                    |                 |
|                                                                                                    |                                             |                                               |                                                                                                    |                 |
|                                                                                                    |                                             | _                                             |                                                                                                    |                 |

This brief tutorial is meant to hopefully get you started using Usenet the way it was meant to be used.

If you have questions or need help, just ask in a group such as 'news.software.readers' or contact your Usenet provider.